## การพิมพ์ใบรับรองการจ่ายเงินเดือน

 เลือก ใบรับรองการจ่ายเงินเดือน ภายใต้กองคลัง จะพบหน้าจอหลัก ซึ่งคำอธิบาย วิธีการใช้งาน และ แบบฟอร์มสำหรับกรอกข้อมูล ดังรูปที่ 1

| ใบรับรองการจ่ายเงินเดือน ศิสา                                                                                                    | ซ. |  |  |  |  |  |  |  |  |  |
|----------------------------------------------------------------------------------------------------|----|--|--|--|--|--|--|--|--|--|
| ทามที่ กปส. ได้เริ่มเข้าโครงการจ่ายตรงเงินเดือนและค่าร้างประจำ กรมบัญชีกลาง ตั้งแต่เดือน ตุลาคม 2549 กคล. ได้ประสานกับ ศสช. พัฒนาระบบงานให้<br>ข้าราชการและลูกร้างประจำสามารถเข้ามาดูและพิมพ์ไปรับรองการจ่ายเงินเดือนและเงินอื่นได้เอง เพื่อความสะดวกและรวดเร็ว โดยไฮ้เลขที่บัตรประชาชนและเลขที่<br>บัญชีธนาคารเป็นรหัสผ่านในการพิมพ์ โดยมีเงื่อนไขดังนี้<br>= ระบบนี้ไช้พิมพ์ใบรับรองการจ่ายเงินเดือนได้ <u>เฉพาะข้าราชการและลูกร้างประจ</u> ำ ตามโครงการจ่ายตรงเงินเดือน ข<br>• ข้อมูลเงินเดือนจะเก็บไว้ <u>เพียง 1 เดือน</u> ท่านั้น<br>• ท่านสามารถดูข้อมูลของเดือนไหม่ได้ทั้งแต่วันที่ 25 ของเดือนนั้น เช่น เงินเดือนประจำเดือนชันวาคม สามารถเปิดดูได้ตั้งแต่วันที่ 25 ธันวาคม เป็นต้น<br>• รายการที่มีชื่อเป็นอักษรย่อ สามารถดูชื่อเพิ่มได้ที่ ตารางรายชื่อเงินเพิ่ม-เงินลด<br>• หากมีข้อสงลัยหรือข้อเสนอแนะ กรุณาสอบถามในเว็บบอร์ต ดุยกับกองคลัง หรือ โทรมายังฝ่ายการเงิน หมายเลข 0-2618-2323 ต่อ 1403<br><b>กรุณากรยกข้อมูลให้ครบทั้ง 2 ช่อง</b> |    |  |  |  |  |  |  |  |  |  |
| <ul> <li>กรุณ เกาะอกบอยู่สารทางบาง 2 มอง</li> <li>ใบรับรองการจ่ายเงิน ประจำเดือน ธันวาคม 2549</li> <li>เลขที่บัตรประธราชน</li></ul>                                                                                                    |    |  |  |  |  |  |  |  |  |  |

รูปที่ 1 หน้าจอหลัก

- ช่องที่ 1 ใบรับรองการจ่ายเงิน ประจำเดือน แสดงเดือน ปี ที่มีข้อมูลอยู่
- ช่องที่ 2 เลขที่บัตรประจำตัวประชาชน สำหรับกรอกเลขที่บัตรของผู้ที่ต้องการพิมพ์ ถ้าเข้ามาครั้งแรก จะมี เลขที่บัตรของผู้ที่ login เข้ามาใช้งานในอินทราเน็ต หากต้องการเปลี่ยนเป็นให้ลบ หรือ กดปุ่ม ล้างข้อมูล แล้วกรอกหมายเลขที่ต้องการ
- ช่องที่ 3 เลขที่บัญชีธนาคาร สำหรับกรอกเลขที่บัญชีธนาคารที่เงินเดือนเข้าของเลขที่บัตรประชาชนด้านบน
- ในช่องที่ 2 และ 3 ให้พิมพ์หมายเลขติดต่อกัน โดยไม่ต้องเว้นวรรค และไม่ต้องใส่เครื่องหมายขีดกลาง(-) เช่น
   01234567890 เป็นต้น
- หากใส่หมายเลขไม่ถูกต้อง จะแสดงหน้าจอ ดังรูปที่ 2 กดปุ่ม ปิดหน้าจอนี้...
   เพื่อกลับไปยังหน้าจอหลัก

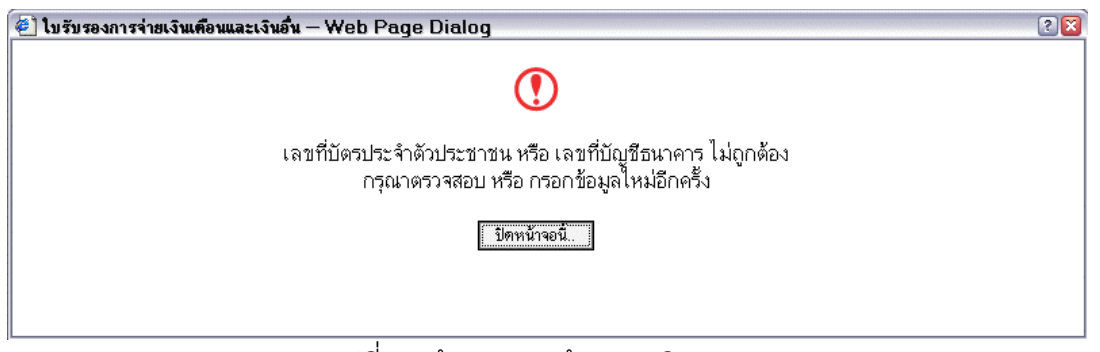

รูปที่ 2 หน้าจอแสดงข้อความผิดพลาด

หากใส่หมายเลขทั้ง 2 ช่องถูกต้อง จะแสดงหน้าจอที่มีใบรับรองการจ่ายเงินเดือน ดังรูปที่ 3

| 🔄 ใบรับรองการร่ายเงินเพื่อหละเงินขึ้น – Web Page Dialog 📀 |   |    |            |         |                                                                                                    |               |         |          | 2 🛙                                     |                  |          |
|-----------------------------------------------------------|---|----|------------|---------|----------------------------------------------------------------------------------------------------|---------------|---------|----------|-----------------------------------------|------------------|----------|
| ปิตหน้านอนี้                                              |   |    |            |         |                                                                                                    |               |         |          |                                         |                  |          |
| 1.000                                                     | 5 | -  | 0          |         | I alb To and State 1                                                                                                    |               | -       |          |                                         |                  |          |
|                                                           | 1 | 93 | <b>100</b> | 64      | I Select 📷 I 🔍                                                                                                    | • 🖬 🔛         | $\odot$ | 00.0     | 💁 🖷 🛛 🖓 👘 🖾 🖉                           | ) • Hill   🛛 🗶 🛛 | ign •    |
|                                                           |   |    |            |         |                                                                                                    |               |         |          |                                         |                  |          |
| 2                                                         |   |    |            |         | Sufference -                                                                                                    |               | a sheek | Ann a    | AND AND AND AND AND AND AND AND AND AND |                  |          |
| Ť                                                         |   |    |            |         |                                                                                                    |               |         |          | defense i sindelate                     |                  |          |
| <b>e</b>                                                  |   |    |            | -       | a - uranga                                                                                                    | 102           | 100.001 | 100000   | เ จาการสาย สายการการกา                  |                  |          |
|                                                           |   |    | r r        | d'ulter | POLICIE .                                                                                                    | ร้างสนในประเท | 1       | 100      | L PROF                                  | ร้างกล้างการเ    |          |
|                                                           |   |    | - 1        | 1       | สารสีขาง                                                                                                    | 9,550.00      | 1       |          | การ์สถานัก                              |                  |          |
|                                                           |   |    | 1          | 2       | สันสีของเป็น                                                                                                    |               | 1       | 2        | (Decilieflagenda                        |                  |          |
|                                                           |   |    | - 1        | 3       | มีกลุ่มหลังสำคัญหน่อย วิทาทีสะ                                                                                                    |               | -       | 3        | annoutrage - Deceman                    | 450.00           |          |
|                                                           |   |    | 1          | 4       | มันอยู่สะพันด์และสะสาริตาซีต เหตุสมักร                                                                                                    |               | 1       | 4        | Baghernstren                            |                  |          |
|                                                           |   |    | 1          | 5       | N.S.B.MOON                                                                                                    | 11            | 1/2     | 635      | rus.writin                              | 286.00           |          |
|                                                           |   |    | 1          | ¢       | H.A.S. MILCO                                                                                                    | 11 -6         | 16.61   | 5.4/     | dugran.                                 |                  |          |
|                                                           |   |    |            | 7       | ອະລຸດເອັກເວັກ                                                                                                    | 1             | 2.5     | 20       | LALL(REA)                               |                  |          |
|                                                           |   |    |            |         | est wendin                                                                                                    |               | K C.    | 1.6.     | LALU(64)                                |                  |          |
|                                                           |   |    |            |         | ede. endin                                                                                                    |               | L B     | 14.      | 1.0.8                                   |                  |          |
|                                                           |   |    | - L        | 10      | este vendin                                                                                                    |               | - 26    | 210      | ilunan.                                 | +                |          |
|                                                           |   |    | -          | 11      | a sucha.                                                                                                    | 10            | 10.5    | -11      | 9638914294                              | +                |          |
|                                                           |   |    | -          | 12      | e.s.e.jee.iendin                                                                                                    | 100 00        | 10.53   | 12       | Buller Pu                               |                  |          |
| 1                                                         |   |    | -          | 15      | A.3.0-01.                                                                                                    | 100000        | 1.17    | - 15     | Atanenioy/Sna//                         |                  |          |
|                                                           |   |    | -          | 14      | A.3.8-01.WHIGH                                                                                                    | 1 18 97 1     | 650     | 14       | Dusta Annalasi                          | +                |          |
|                                                           |   |    | -          | 15      | #.#.\$.1:7#n@n                                                                                                    |               | 22,     | -15      | mundula/                                | +                |          |
|                                                           |   |    |            | 16      | 1.0.1.1.0.000                                                                                                    |               | 100     | -16      | (MALIOTAN)                              |                  |          |
| te la                                                     |   |    |            | 17      | a harn, nuannaon                                                                                                    |               |         | 12.      | Annalista S                             | 4,500,00         |          |
| Ĕ                                                         |   |    |            | 10      | endere erende                                                                                                    | 5919 5        | 200     | 10       | 0.19419.15                              | +                |          |
| 2                                                         |   |    | - 1        | 20      | (handa thanan                                                                                                    | 341 11 3      | 0.0     | 13       | N 14 14 0                               | +                |          |
| 2                                                         |   |    |            | 21      | and a second second sec |               | 1       | 21       |                                         | +                |          |
| w 11                                                      |   |    | - F        |         | natu                                                                                                    | 9,550.00      | 1       | <u> </u> | FILME                                   | 8,296.00         |          |
|                                                           |   |    |            |         |                                                                                                    |               | ,       | _        |                                         |                  |          |
| ti l                                                      |   |    |            |         | 122401                                                                                                    | 4,314.00      | -       |          |                                         |                  |          |
| 8                                                         |   |    |            |         |                                                                                                    |               |         |          |                                         |                  |          |
| 8                                                         |   |    |            |         |                                                                                                    |               |         |          | ap 1                                    |                  |          |
|                                                           |   |    |            |         |                                                                                                    |               |         |          | 1166                                    | para di statita  |          |
|                                                           |   |    |            |         |                                                                                                    |               |         |          | the day of descent dates                |                  |          |
|                                                           |   |    |            |         |                                                                                                    |               |         |          | 100 0400 0 4000 040000000               |                  | <b>S</b> |
|                                                           |   | _  | _          | _       | 14                                                                                                    | 1 1 1 1       | 1.15    |          |                                         |                  | UU DO    |
|                                                           |   |    |            |         |                                                                                                    |               |         |          |                                         |                  |          |
| ปิดหน้าจอนี                                               |   |    |            |         |                                                                                                    |               |         |          |                                         |                  |          |
|                                                           |   |    |            |         |                                                                                                    |               |         |          |                                         |                  |          |
|                                                           |   |    |            |         |                                                                                                    |               |         |          |                                         |                  |          |

รูปที่ 3 หน้าจอแสดงใบรับรองการจ่ายเงินเดือน

- ในหน้าจอนี้ ผู้ใช้สามารถบันทึกใบรับรองการจ่ายเงินเดือนไว้ที่เครื่องคอมพิวเตอร์ได้โดยกดที่ปุ่ม สั่งพิมพ์ออกทางเครื่องพิมพ์(printer) โดยกดปุ่ม
- เมื่อบันทึกหรือพิมพ์ใบรับรองการจ่ายเงินเดือนแล้ว สามารถปิดหน้าจอนี้โดยกดปุ่ม ปิคหน้าจอนี้... ที่มีอยู่ทั้ง ด้านบนและด้านล่าง
- รายละเอียดในใบรับรองการจ่ายเงินเดือน มีดังนี้
  - 1. ส่วนหัว แสดงเดือน ปี ของใบรับรองการจ่ายเงินเดือน

- 2. รายละเอียดเจ้าของเงินเดือน ประกอบด้วย ชื่อ-นามสกุล, หน่วยงานระดับกรม และสำนัก/กอง
- ดารางรายรับ ตารางด้านซ้าย จะมีรายการของรายรับหรือเงินเพิ่มเป็นหลัก ตั้งแต่ลำดับที่ 1-20 และราย การเงินเพิ่มอื่นๆ หากผู้ใดมีรายรับอื่นๆ นอกเหนือจาก 1-20 จะแสดงเป็นลำดับถัดไป
- ตารางรายจ่าย ตารางด้านขวา จะมีรายการของรายจ่ายหรือเงินลดเป็นหลัก ตั้งแต่ลำดับที่ 1-16 และ รายการเงินลดอื่นๆ หากผู้ใดมีรายจ่ายอื่นๆ นอกเหนือจาก 1-16 จะแสดงเป็นลำดับถัดไป
- 5. **รายรับสุทธิ** แสดงผลลัพธ์ของรายรับ ลบด้วยรายจ่าย ทั้งหมด
- 6. **ส่วนท้าย** ประกอบด้วย ลายเซ็นผู้มีหน้าที่จ่ายเงิน และวัน เดือน ปี ที่ออกใบรับรอง

|        |                              | 1,     | บรับรองการ     | ห <b>่ายเงินเดือนและเงินอื่</b> | น ประจำ | เดือน พฤ                   | ศริกายน ปี พ.ศ.2549             | 1        |                   |                       |
|--------|------------------------------|--------|----------------|---------------------------------|---------|----------------------------|---------------------------------|----------|-------------------|-----------------------|
| 4      | ชื่อ - นามสกุล               |        | 2              | กรม 1                           | กรมประช | าสัมพันธ์                  | สำนัก/ก                         | อง/สูนย์ | สูนข์เทคโนโลยีสาร | สนเทศการประชาสัมพันธ์ |
| รายการ | รายรับ                       | _      | _              |                                 |         | รายการ                     | รายจ่าย                         |          |                   |                       |
| ลำดับ  | รายการ                       |        | จำนวนเงิน(บาท) | ]                               | ลำดับ   |                            | รายการ                          |          | จำนวนเงิน(บาท)    |                       |
| 1      | เงินเดือน                    |        |                | 9,550.00                        | 1       | 1 ภาษี/ตกเบิก              |                                 |          |                   |                       |
| 2      | เงินเดือนตกเบิก              |        |                |                                 | 1       | 2 เงินกู้เพื่อที่อยู่อาศัย |                                 |          |                   |                       |
| 3      | เงินประจำตำแหน่ง/ วิชาชีพ    |        |                |                                 |         | 3                          | ค่าทุนเรือนหุ้น - เงินกู้สหกรณ์ |          |                   | 450.00                |
| 4      | เงินประจำตำแหน่ง/ วิชาชีพ (ต | กเบิก) |                |                                 |         | 4                          | เงินกูเพื่อการศึกษา             |          |                   |                       |
| 5      | พ.ข.อ./ตกเบิก                |        |                | //                              | 100     | 5                          | กบข./ตกเบิก                     |          |                   | 286.00                |
| 6      | พ.ส.ร./ตกเบิก                |        |                | 11 -6                           |         | 6                          | เงินกู้ กบข.                    |          |                   |                       |
| 7      | พ.ค.ว./ตกเบิก                |        |                | 1                               | 12      | 81                         | ง.ก.บ.(ธอส.)                    |          |                   |                       |
| 8      | พ.ป.ผ.ตกเบิก                 |        |                | /                               | Z L     | 8                          | ง.ก.บ.(อส.)                     |          |                   |                       |
| 9      | สปพ./ตกเบิก                  | 3      | - //           | e                               | N/Y     | 9                          | ง.ก.ธ.                          |          | 4                 |                       |
| 10     | ตปพ./ตกเบิก                  |        |                |                                 | 100     | 10                         | เงินกู้ ธพ.                     |          |                   |                       |
| 11     | ด.ข.ท.ปจด.                   |        | 1              | 11                              |         | 11                         | ชดใช้ทางแพ่ง                    |          |                   |                       |
| 12     | ต.ข.ท.ปรด./ตกเบิก            |        | 11             | 2                               |         | 12                         | เงินเรียกคืน                    |          |                   |                       |
| 13     | ศ.ข.8-8ว.                    |        |                | NC m                            |         | 13                         | ค่าสาธารณูปโภค                  |          |                   |                       |
| 14     | ต.ข.8-8ว./ตกเบิก             |        |                | I S L                           | 20      | 14                         | เงินสวัสดิการสโมสร              |          |                   |                       |
| 15     | ต.ด.ข.1-7/ตกเบิก             |        |                | 23                              | 15      | ค่าฌาปนกิจ                 |                                 |          |                   |                       |
| 16     | ง.ต.พ.ช./ตกเบิก              |        |                | 5                               | A       | 16                         | งท.สงเคราะห์                    |          |                   |                       |
| 17     | ค่าเข่าบ้าน/ตกเบิก           |        |                |                                 |         | 17                         | การศึกษา                        |          |                   | 4,500.00              |
| 18     | ช่วยเหลือบุตร/ตกเบิก         |        |                | 1                               |         | 18                         | เงินลด/หักอื่น ๆ 🦷              |          |                   |                       |
| 19     | การศึกษาบุตร/ตกเบิก          |        | ĩ              | າວນາເວ                          | ะท      | 19                         | มพบุธ                           |          |                   |                       |
| 20     | เงินรางวัล/เงินท้ำทาย        |        | ,              | 50                              | 20      | 00000                      |                                 |          |                   |                       |
| 21     | เงินเพิ่มอื่นๆ               |        |                | 21                              |         |                            |                                 |          |                   |                       |
|        |                              |        | รวมรับ         | 9,550.00                        | ]       |                            |                                 |          | รวมจ่าย           | 5,236.00              |
|        |                              | 5      | รถมสทรี        | 4 314 00                        |         |                            |                                 |          |                   |                       |
|        |                              | 5      | 1.000 0.00     | 4,514.00                        | -       |                            |                                 |          |                   |                       |
|        |                              | L      |                |                                 |         |                            | 6                               |          |                   |                       |

. ผู้มีหน้าที่จ่ายเงิน (16/11/2549)

(วัน เดือน ปี ที่ออกหนังสือรับรอง)